Steps to Install Fortinet\_CA Security Certificate Step:1 Right Click on open  $\rightarrow$  Fortinet\_CA Certificate File X Certificate Import Wizard Welcome to the Certificate Import Wizard This wizard helps you copy certificates, certificate trust lists, and certificate revocation lists from your disk to a certificate store. A certificate, which is issued by a certification authority, is a confirmation of your identity and contains information used to protect data or to establish secure network connections. A certificate store is the system area where certificates are kept. Step:2 To continue, click Next. <u>N</u>ext > Cancel

Download both the Certificate files then follow the following steps

|         | Certificate Import Wizard                                                                                                    |
|---------|----------------------------------------------------------------------------------------------------|
| Step:3  | Certificate Store         Certificate stores are system areas where certificates are kept.         Windows can automatically select a certificate store, or you can specify a location for the certificate.         Automatically select the certificate store based on the type of certificate         Place all certificates in the following store         Certificate store:         Browse         Browse         Learn more about certificate stores <a href="mailto:kearthicate.stores">kearthicate stores</a> <a href="mailto:kearthicate.stores">kearthicate store</a> <a href="mailto:kearthicate.store:kearthicates">kearthicate store</a> <a href="mailto:kearthicates">Browse</a> <a href="mailto:kearthicates">kearthicate store</a> <a href="mailto:kearthicates">Browse</a> <a href="mailto:kearthicates">kearthicate stores</a> <a href="mailto:kearthicates">kearthicate stores</a> <a href="mailto:kearthicates">kearthicate stores</a> <a href="mailto:kearthicates">kearthicate stores</a> <a href="mailto:kearthicates">kearthicate stores</a> <a href="mailto:kearthicates">kearthicate stores</a> <a href="mailto:kearthicates">kearthicate stores</a> <a href="mailto:kearthicates">kearthicate stores</a> <a href="mailto:kearthicates">kearthicatestores</a> <a href="ma</th> |
|         | Select Certificate Store                                                                                                    |
| Step: 4 | Personal<br>Trusted Root Certification Authorities<br>Enterprise Trust<br>Intermediate Certification Authorities<br>Trusted Publishers<br>Untrusted Certificates<br>CK Cancel                                                                                                    |

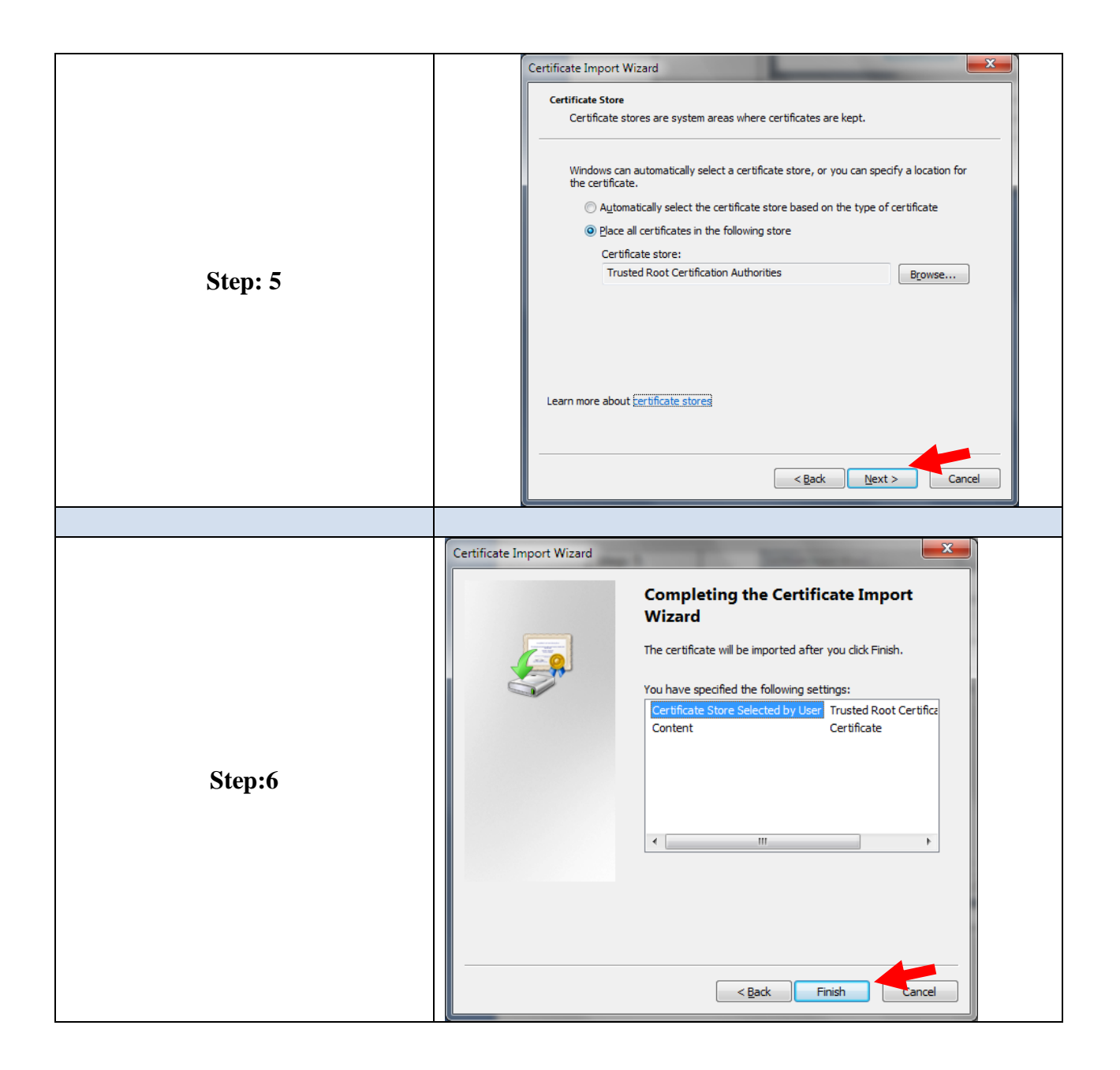